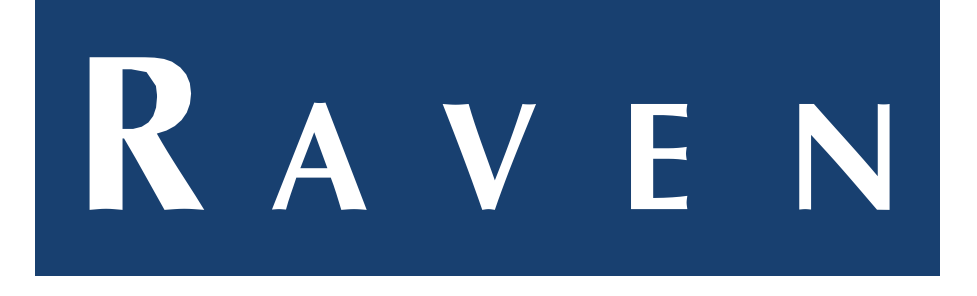

# UPDATE HANDLEIDING | CR12(+) / CR7(+) / RS1

## VDSLUIS-2025-001-NL REV. V2

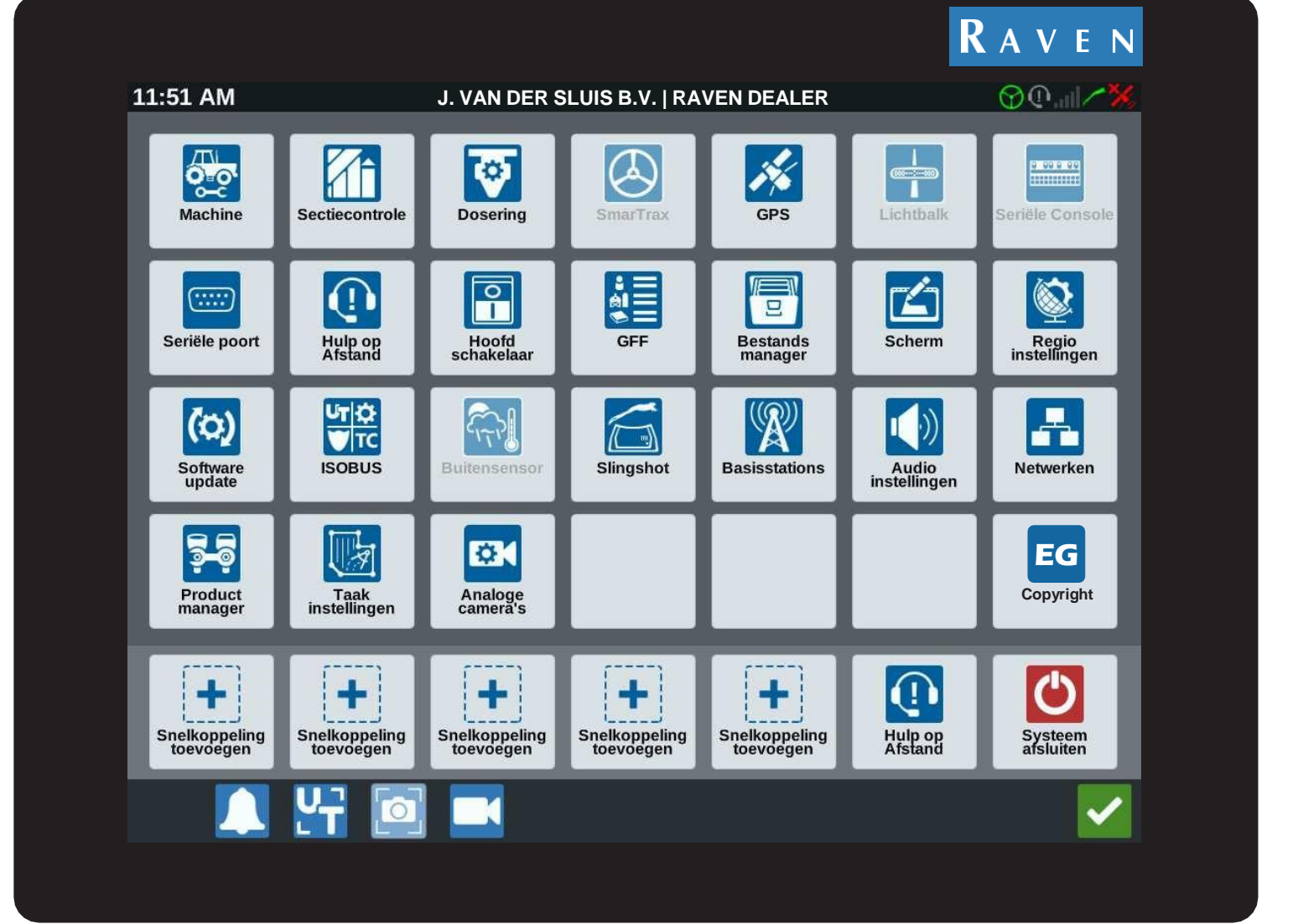

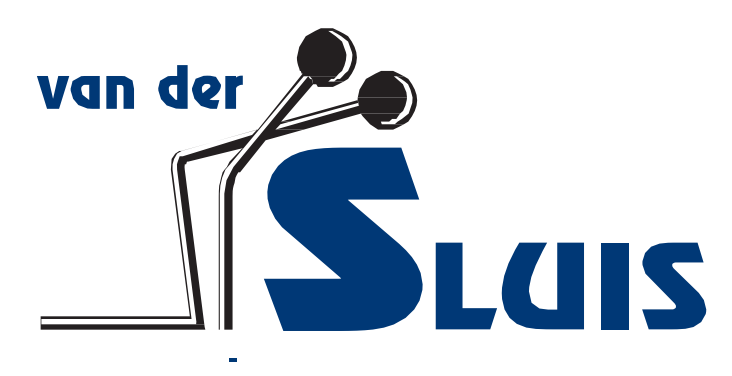

# LET OP!

#### Zorg ten alle tijden voor voldoende accu spanning tijdens een update!

Een te lage accu spanning kan zorgen voor een mislukte update! Bij voorkeur de Software Update uitvoeren met een draaiende motor.

In het geval van een systeem crash, schakel het systeem uit en probeer de update opnieuw te downloaden en installeren.

Wanneer dit niet lukt graag contact opnemen met uw Raven Service Dealer: J. Van der Sluis B.V. | Dirkshorn - 0224-551387

### Inhoudsopgave

| Download CR12 / CR7 update via slingshot-link   | 4  |
|-------------------------------------------------|----|
| Download CR12+ / CR7+ update via slingshot-link | 6  |
| Download RS1-update via veld-update             | 8  |
| Download ECU-update via de UT – ECU-update      | 10 |

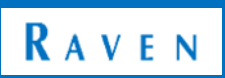

#### Download CR12 / CR7 update via slingshot-link Let op! Update handleiding voor CR12 en CR7! Nieuwste versie: "23.4.2.19"

| #  | Beschrijving                                                                                                    | Afbeelding                                                                                                    |
|----|----------------------------------------------------------------------------------------------------|----------------------------------------------------------------------------------------------------|
| 01 | Het CRX-scherm kan worden geupdatet via de<br>slingshot-link. Hier kan je komen via <b>"software</b><br><b>update"</b> .                                                                                                    | 10:02       Image: Constraint of the sector of the sector of |
| 02 | De laatste versie voor de CR12 en CR7 is op dit<br>moment <b>"23.4.2.19".</b><br>Controleer altijd bij <b>"over"</b> welke versie er op<br>het CRX-scherm staat. Als de nieuwste versie er<br>nog niet op staat, ga dan terug naar <b>"update"</b> .                                                                                    | Oyers //       Over het systeem         CR12 Versie       22.4.2.19         Geinstalleerd       2025.62.641706:30         Temperature (°C)       0.0         Host Address:       192.168.177.33         CANMonitorio       23.4.0.12         CANMonitorio       23.4.0.12         FileManager       23.4.0.12         SmarTrax       Niet actief         USBSERIAL1       Niet actief         Data wissen       Licente         Decis       Decis                                                                                                    |
| 03 | Vervolgens kan er op de balk onder<br><b>"slingshot-link"</b> worden gedrukt op<br>" <b>selecteer versie"</b> om de nieuwste versie te<br>downloaden. Als er een update beschikbaar is<br>en u heeft internet wordt dat hier<br>weergegeven. Door onderin de blauwe knop<br><b>"download"</b> te selecteren kan deze worden<br>gestart. | 95:47       Image: Constraint of the second of the second of |

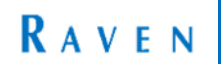

| 04 | Er wordt vervolgens gevraagd of u zeker weet<br>om de update te downloaden. Klik hierbij op<br>het <b>"groene vinkje"</b> .                                       | OTA-update gestart<br>De download voor versie 23.4.2.19 is 127 MB. Wilt u<br>verdergaan?                                                         |
|----|----------------------------------------------------------------------------------------------------|----------------------------------------------------------------------------------------------------|
| 05 | Als deze is gedownload moet deze nog<br>geïnstalleerd worden op het CRX-scherm. Klik<br>onderin op de blauwe knop <b>"installeren"</b> .                          | Variable Singshot-link<br>23.4.2.19<br>WAARSCHUWING: Als u nu van versie verandert,<br>wordt de lopende OTA-update geannuleerd.<br>Release notes |
| 06 | Dit moet wederom worden bevestigt d.m.v. het<br>selecteren van het <b>"groene vinkje".</b><br>Wanneer de update gereed is wordt de<br>terminal opnieuw opgestart. | hu van versie verandert,<br>date geannuleerd.<br>Update installeren<br>CR12 zal herstart worden wanneer voltooid.                                |

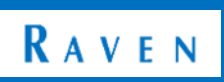

# Download CR12+ / CR7+ update via slingshot-link Let op! Update handleiding voor CR12+ en CR7+! Nieuwste versie: "25.1.0.68"

| #  | Beschrijving                                                                                                    | Afbeelding                                                                                                    |
|----|----------------------------------------------------------------------------------------------------|----------------------------------------------------------------------------------------------------|
| 01 | Het CRX-scherm kan worden geüpdatet via de<br>slingshot-link. Hier kan je komen via <b>"software</b><br><b>update"</b> .                                                                                                    | 10:02       Image: Control       Image: Control                                                                                                    |
| 02 | De laatste versie voor de CR12 en CR7 is op dit<br>moment <b>"25.1.0.68"</b> .<br>Controleer altijd bij <b>"over"</b> welke versie er op<br>het CRX-scherm staat. Als de nieuwste versie er<br>nog niet op staat, ga dan terug naar <b>"update"</b> .                                                                                   | Over het systeem         CR12 Versie       23.4.2.19         CR12 Versie       225.62.04706.56         Crimeratuur (°C)       0.0         Host Address:       192.188.177.131         CANMonitord       23.4.0.12         CANMonitord       23.4.0.12         FileManager       23.4.0.28         SmarTrax       Niet actief         USBSERIAL1       Niet actief         Data wissen       Licentie       Data         Image:       Image:       Image:                                                                                                    |
| 03 | Vervolgens kan er op de balk onder<br><b>"slingshot-link"</b> worden gedrukt op<br>" <b>selecteer versie"</b> om de nieuwste versie te<br>downloaden. Als er een update beschikbaar is<br>en u heeft internet wordt dat hier<br>weergegeven. Door onderin de blauwe knop<br><b>"download"</b> te selecteren kan deze worden<br>gestart. | OS247       Image: Contract of the contract of the con |

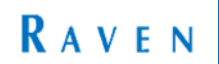

| 04 | Er wordt vervolgens gevraagd of u zeker weet<br>om de update te downloaden. Klik hierbij op<br>het <b>"groene vinkje"</b> .                                       | OTA-update gestart<br>De download voor versie 23.4.2.19 is 127 MB. Wilt u<br>verdergaan?                                                         |
|----|----------------------------------------------------------------------------------------------------|----------------------------------------------------------------------------------------------------|
| 05 | Als deze is gedownload moet deze nog<br>geïnstalleerd worden op het CRX-scherm. Klik<br>onderin op de blauwe knop <b>"installeren"</b> .                          | Variable Singshot-link<br>23.4.2.19<br>WAARSCHUWING: Als u nu van versie verandert,<br>wordt de lopende OTA-update geannuleerd.<br>Release notes |
| 06 | Dit moet wederom worden bevestigt d.m.v. het<br>selecteren van het <b>"groene vinkje".</b><br>Wanneer de update gereed is wordt de<br>terminal opnieuw opgestart. | hu van versie verandert,<br>date geannuleerd.<br>Update installeren<br>CR12 zal herstart worden wanneer voltooid.                                |

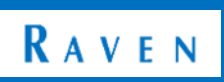

### Download RS1-update via veld-update

### Nieuwste versie: "24.2.2.2"

| #  | Beschrijving                                                                                                    | Afbeelding                                                                                                    |
|----|----------------------------------------------------------------------------------------------------|----------------------------------------------------------------------------------------------------|
| 01 | De RS1 kan worden geüpdatet via de " <b>UT".</b>                                                                                                    | 10:02       Image: Constraint of the section of the section of the sect                             |
| 02 | Zorg ervoor dat aan de linkerkant is gekozen<br>voor het <b>"groene kikkertje"</b> . Als deze is<br>geselecteerd kan het <b>"grafiekje"</b> aan de<br>rechterkant worden gekozen.                                          | Image: Stand of the stand of the stand of the |
| 03 | Hiermee wordt de <b>"systeem-informatie"</b><br>geopend. Hierin kan de softwareversie van de<br>RS1 worden bekeken. Als er vervolgens op<br><b>"veld-update"</b> wordt gedrukt komen de<br>beschikbare updates naar voren. | Virgetion - Bagear   Description - Bagear   Description - Bagear </th                                                                                                    |

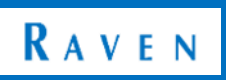

|    |                                                                                                    | Selecteer De Te<br>Downloaden Software                                                                                                    |
|----|----------------------------------------------------------------------------------------------------|----------------------------------------------------------------------------------------------------|
| 04 | In dit overzicht staan alle softwareversies onder<br>elkaar. Daaronder staat vervolgens de<br><b>"huidige en geselecteerde softwareversie"</b> .<br>Wanneer de huidige softwareversie lager is dan<br>de nieuwste in de lijst kan er een update<br>worden gedaan. | Softwareversie Status<br>24.2.2.2 OTA (Over The Ai<br>24.2.1.1 OTA (Over The Ai<br>24.1.0.61 OTA (Over The Ai<br>23.4.1.4 OTA (Over The Ai<br>23.4.0.90 OTA (Over The Ai<br>Huidige<br>Softwareversie 24.2.2.2<br>Geselecteerde<br>Softwareversie 24.2.2.2 |
|    | Selecteer dan de nieuwste versie en klik op<br><b>"downloaden en installeren".</b>                                                                                                    | Downloaden<br>en<br>Installer<br>KAVEN                                                                                                    |
|    | Als de nieuwste versie er al op staat is de RS1<br>up-to-date.                                                                                                    |                                                                                                    |

#### LET OP!

Updates bovenstaande versie stap voor stap uitvoeren! Voorbeeld: Huidige softwareversie is 24.1.0.61 Download dan eerst versie: 24.2.1.1 en daarna pas 24.2.2.2!

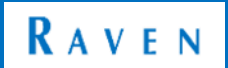

# Download ECU-update via de UT – ECU-update

### Nieuwste versie: "24.2.0.11"

| #  | Beschrijving                                                                                                    | Afbeelding                                                                                                    |
|----|----------------------------------------------------------------------------------------------------|----------------------------------------------------------------------------------------------------|
| 01 | De ECU-update kan ook in de <b>"UT"</b> worden<br>uitgevoerd.                                                                                                    | 10:02       Image: Constraint of the section of the section of the sect |
| 02 | Zorg ervoor dat aan de linkerkant is gekozen<br>voor het <b>"groene kikkertje"</b> . Als deze is<br>geselecteerd kan het <b>"grafiekje"</b> aan de<br>rechterkant worden gekozen. | Image: Stangabot-name   Image: Stangabot-name   Image: Stangabot-na                                                                                                    |
| 03 | Vervolgens kan er voor <b>"ECU-updates"</b><br>worden gekozen.                                                                                                    | Extingation - Dispussion         RAVEN         Systeeminformatie         RS1-informatie         RS1-informatie         Onderdeelnummer         Module         0630173928         Serienummer         Module         100237         Revisie         Module         Softwareversie         Artikelnummer         P0779000021         ECU-updates         Veld         Update                                                                                                    |

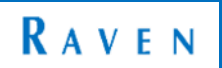

|    |                                                                                                    | ECU's<br>geüpdatet                                |
|----|----------------------------------------------------------------------------------------------------|---------------------------------------------------|
| 05 | Als het volgende bericht wordt weergegeven<br>staan de ECU's op de <b>"laatste softwareversie"</b><br>en zijn er geen stappen die verder<br>ondernomen moeten worden. | Alle ECU's hebben<br>de juiste<br>softwareversie. |
|    |                                                                                                    | Updates                                           |
|    |                                                                                                    | ECU                                               |
|    | Als het volgende scherm wordt weergegeven                                                                                                    | Hardware HDU Selecteren                           |
|    | dan is er een <b>"update beschikbaar</b> ". Onderin                                                                                                    | Serienummer<br>ECU 21114                          |
|    | wordt dit ook weergegeven. De één na laatste                                                                                                    | Onderdeelnummer<br>ECU 0630173887                 |
| 06 | is de huidige softwareversie en de onderste                                                                                                    | Softwareversie<br>ECU 24.1.0.1                    |
|    | geen de nieuwste sontwareversie weer.                                                                                                    | Nieuwe 24,2,0,11                                  |
|    | Door op <b>"alle programma's</b> " te klikken wordt                                                                                                    | softwareversie                                    |
|    | de nieuwste softwareversie geïnstalleerd.                                                                                                    | Programma<br>geselecteerd program                 |
|    | Hierna zijn ook de ECU's up-to-date.                                                                                                    |                                                   |

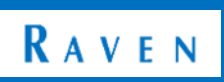

www.vandersluisbv.nl

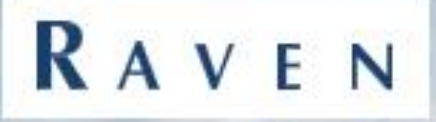

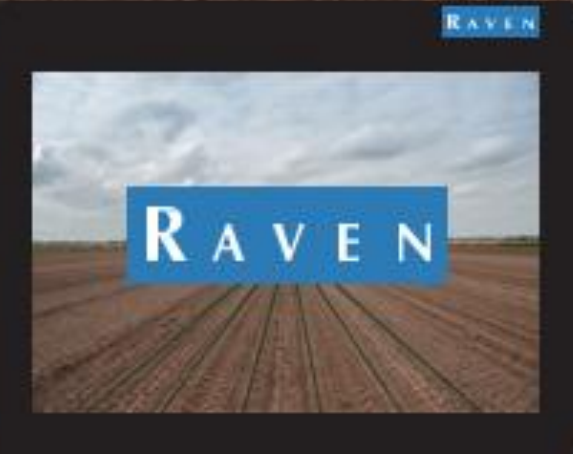

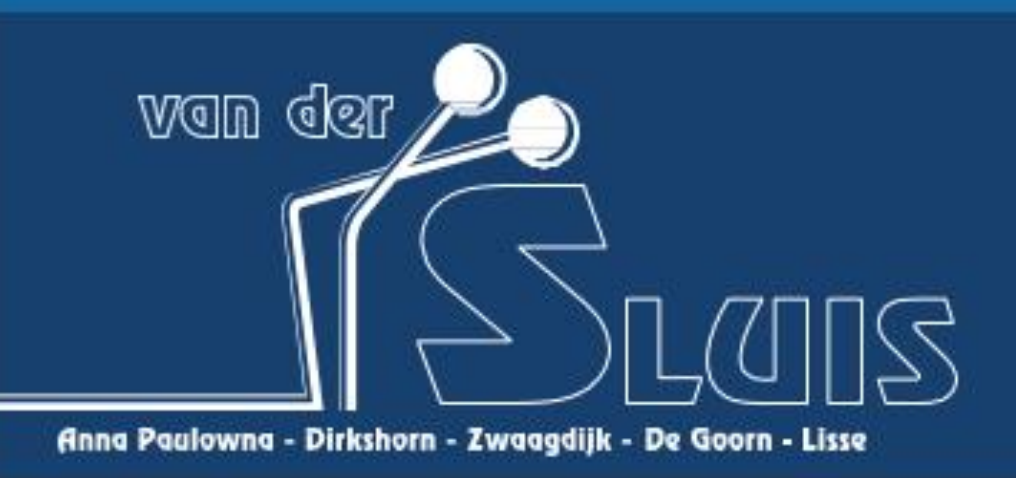